# **Table of Contents**

| MachineCloud                                            |       |
|---------------------------------------------------------|-------|
| Deploy your Application and Configuration to Controller | <br>) |

## Deploy your Application and Configuration to Controller

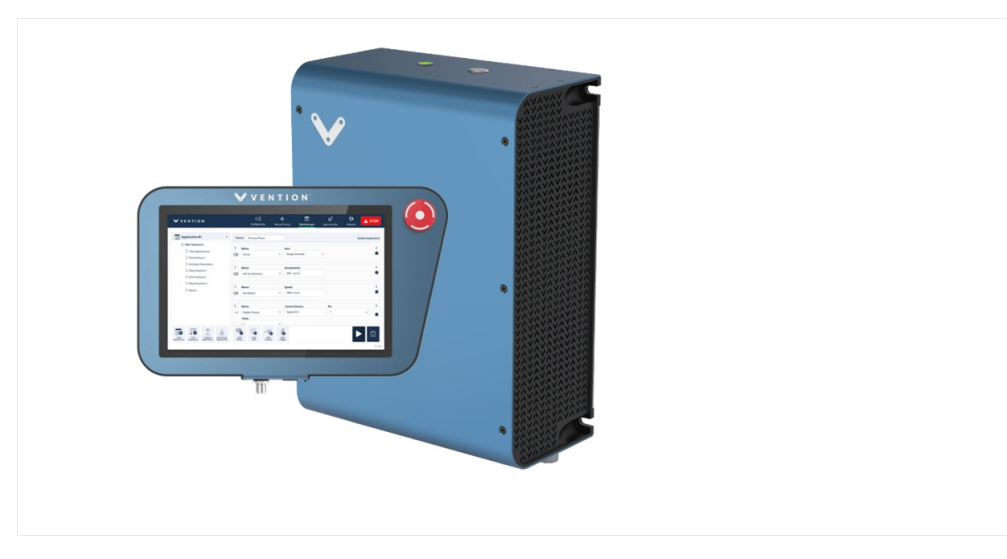

#### Introduction

This guide provides instructions for setting up and using Vention's MachineLogic, a visual programming and simulation tool designed for creating MachineMotion programs. MachineLogic simplifies programming and is compatible with Vention's plug-and-play automation components. After following this guide, you will be able to deploy custom motion and control applications using the MachineMotion controller.

#### Setting up your MachineMotion Controller

Before proceeding, we recommend reviewing the MachineMotion: User Manual to familiarize yourself with the different methods of interfacing with the controller (e.g., using a computer or MachineMotion pendant). MachineLogic is accessible directly from a web browser, so no installation is required.

To get started with MachineLogic and deploy a program onto your controller:

- 1. Connect your MachineMotion controller to a 90–120 V alternating current (AC) power source.
- 2. Connect an Ethernet cable from the "TO PC" port on the MachineMotion controller to your computer.

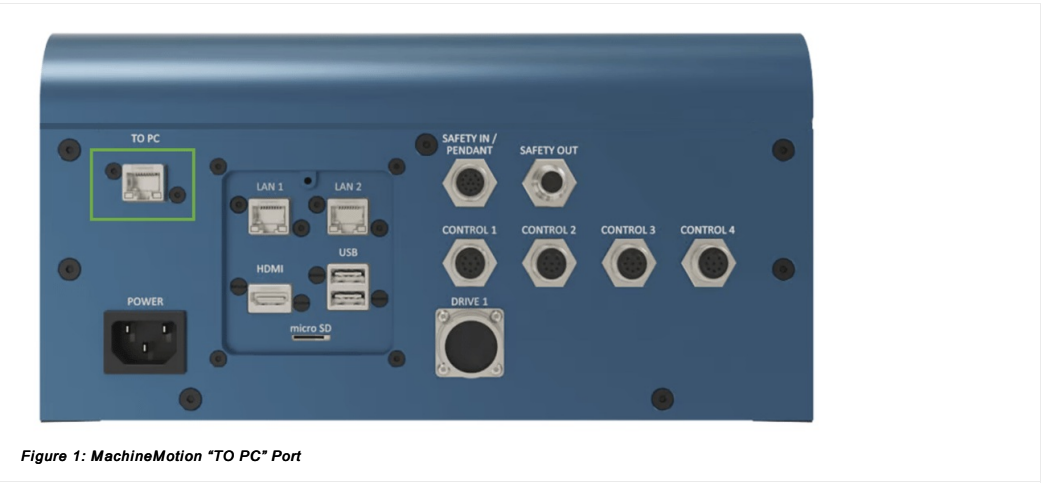

3. Press the Power Button to TURN ON the MachineMotion controller. Note: Wait for the status LED to turn green (~ 90 seconds) after powering on.

From this point, you have two options for deploying your applications and system configuration:

- Assisted deployment using MachineCloud
- Manual deployment

### Assisted Deployment Using MachineCloud

This section describes the steps required to establish a connection to your MachineMotion and deploy any relevant applications and configurations.

#### Establishing Connection to MachineMotion from MachineLogic

- 1. Ensure that your MachineMotion is connected to the internet.
- 2. Open a web browser, log in to your vention.io account, and select the design you have purchased. Note: Only purchased designs can be deployed using this method.
- 3. Go to the MachineLogic tab.
- 4. Connect to your MachineMotion from the dropdown menu. The serial number displayed should match the one on the back of your MachineMotion.

| MachineScope     MachineBuilder          | 🖪 MachineLogic | C MachineCloud | X MachineEditor |   |          |        |
|------------------------------------------|----------------|----------------|-----------------|---|----------|--------|
| Henu ME-OT-12446 i version 25 V D He 27- | ) #            |                |                 |   |          |        |
| Config Home / New application ~          | ● None ~ E     | Deploy ~       |                 | C | Open HMI | Þ Play |
| Figure 2 - MachineCloud dropdo           | wn menu        |                |                 |   |          |        |

The state of your MachineMotion will be displayed in the dropdown menu. The following table describes each possible state:

| State   | Description                                                                                                |
|---------|----------------------------------------------------------------------------------------------------|
| Offline | The machine is currently offline. Ensure the MachineMotion is plugged in and connected to the<br>internet. |
| ldle    | The machine is not running any program and is ready for deployments.                                       |
| Running | The machine is currently running an application and cannot accept new deployments.                         |
| E-Stop  | The machine is currently in Emergency Stop mode.                                                           |

### Deploying System Configuration and Applications

Once connected to your machine, you can deploy applications and configurations. The types of data that can be deployed via this service are:

| Payload Type                           | Description                                                                                                    |
|----------------------------------------|----------------------------------------------------------------------------------------------------|
| Configuration                          | Represents your machine configuration as defined in the Configuration tab of MachineLogic.<br>Note: If your configuration contains multiple MachineMotion controllers, then you will need to deploy it via the "Manual Deployment" method instead. |
| Design-Level Scene Assets              | These are scene assets defined in your applications. Application-level assets are contained within the application itself.                                                                                                    |
| Code-Free Apps                         | Applications created using the Code-Free editor.                                                                                                    |
| Python Apps                            | Applications created using the Python editor.                                                                                                    |
| 1. Click the Deploy button to open the | e deployment selection menu.                                                                                                    |

2. From the dropdown menu, select the items you wish to deploy.

| Deploy ~                      |  |  |  |
|-------------------------------|--|--|--|
| Choose the elements to deploy |  |  |  |
| Select all                    |  |  |  |
| Configuration                 |  |  |  |
| Design-level Scene Assets     |  |  |  |
| Code-Free Apps                |  |  |  |
| MachineTending                |  |  |  |
| Python Apps                   |  |  |  |
| Machine Tending - Demo PY     |  |  |  |
| Deploy                        |  |  |  |

### Manual Deployment

Manual deployment is an alternative to the assisted deployment flow. Follow these steps for successful deployment:

- 1. Open a web browser (we recommend Google Chrome for optimal compatibility) and enter 192.168.7.2 in the address bar.
- 2. Open a second browser tab, log in to your vention.io account, and select the design you previously programmed in MachineLogic.
- 3. Download your configuration file from the MachineLogic application's Configuration tab.

|               |                           |           |                   |               | Annotations   | Units   | Mod          | ify     | Vie    | cw     | Part     |  |
|---------------|---------------------------|-----------|-------------------|---------------|---------------|---------|--------------|---------|--------|--------|----------|--|
|               | Configuration Application |           |                   |               |               |         |              | •       | 510060 | 1~][   | Deploy 🗸 |  |
| Cont          | troller #1                |           |                   |               |               |         |              |         | 4      | Ł Dow  | vnload   |  |
| <b>b</b> ,    | Actuators                 | Actuators |                   |               |               |         |              |         |        | Simu   | ulation  |  |
|               | 7th Axis                  |           |                   |               |               |         |              |         |        | E-St   | top      |  |
|               | Chuck                     | Туре      |                   | Actuator Nat  | ne            | Motor   | Size         |         | ×      |        |          |  |
|               | CNC Door                  | MO-LM-    | 027-2295_2 < 39   | l∽ 7th Axis   |               | NEMA    | 34 Stepper   | Servo   |        | 2      | 2        |  |
| $\rightarrow$ | Inputs                    | Homing    | Sensor            | End Stop Ser  | sor           | Brak    | e installed  |         |        | C      |          |  |
|               | Black                     | Q CE-SN-0 | 004-0003 < 3954   | CE-SN-004-0   | 003 < 3955 :~ | Gea     | rbox install | ed      |        |        | _        |  |
|               | White                     |           |                   |               |               |         | Ł            | Advance | d▼     | Contro | ller #1  |  |
| $\rightarrow$ | Outputs                   | Туре      |                   | Actuator Na   | ne            | Contro  | Device       |         | x      | Devie  | ce 2     |  |
|               | 3FingerGripper            | O MO-AR-  | 002-0100 < 4813 : | Chuck         |               | Digital | 10 3         | Ý       |        | C      |          |  |
|               | StackLightB               | Push      |                   |               | Pull          |         |              |         |        | P      | S        |  |
|               | StackLightG               | Valve     | A Pin Po          | sition Sensor | Valve B Pi    | in      | Position S   | Sensor  |        | C      |          |  |
|               | StackLightR               | Out 0     | ~ N               | lone ~        | Out 1         | ~       | None         | ~       |        | Devi   | ce 1     |  |
| 10            | Robots                    |           |                   |               |               |         |              |         |        | .00    | 0        |  |
|               | UR10e                     | Туре      |                   | Actuator Nat  | ne            | Contro  | Device       |         | ×      | 401    | o        |  |
|               |                           | PE MO-AR- | 001-0300 < 4872   | CNC Door      |               | Digital | 10 3         | ~       |        | i 0 2  |          |  |
|               |                           | Push      |                   |               | Pull          |         |              |         | - 11   |        |          |  |
|               | Add Add Add Cutout        | Valve     | A Pin Po          | sition Sensor | Out 3         | in      | Position S   | Sensor  |        | Devie  | ce 3     |  |
|               |                           |           |                   |               |               |         |              |         |        | Perfor | rmance   |  |
|               | 20                        |           |                   |               |               |         |              |         |        | Ö c    | ycles    |  |

4. Download the application you want to deploy on your MachineMotion.

| 🗘 MachineScope 🛛 🕥 N             | lachineBuilder 🛛 🕞 Mach | iineLogic |  |
|----------------------------------|-------------------------|-----------|--|
| lenu ME-OT-12446   version 25    |                         |           |  |
| Config Home / New applica        | ion V 🔹 Na              | one 🗸 De  |  |
| Tree View                        |                         |           |  |
| Assets                           | 団 Delete                |           |  |
| Sequences                        | +                       |           |  |
| <ul> <li>Main Program</li> </ul> |                         |           |  |
| ▼ ↓ Main program                 | •••                     |           |  |
|                                  |                         |           |  |
|                                  | tion from Machinal agia |           |  |

5. Return to the 192.168.7.2 web browser tab, where you should see the following view:

|                                 | Control Center          |                         |  |  |  |  |  |
|---------------------------------|-------------------------|-------------------------|--|--|--|--|--|
| © ∰<br>Machine<br>Configuration | do<br>Manual<br>Control | Network<br>Connection   |  |  |  |  |  |
| MachineLogic                    | Cloud9                  | Application<br>Launcher |  |  |  |  |  |

6. Click the Machine Configuration tile and press the Upload Configuration button. Select the configuration file you previously downloaded.

| controlle +                                                                                                    |                     |                                         |                                       |        | Download Upload    | ply Configuration |
|----------------------------------------------------------------------------------------------------|---------------------|-----------------------------------------|---------------------------------------|--------|--------------------|-------------------|
| Controller Settings Controller Settings Contr | Controller Settings | Cestolia<br>Gotolir<br>Varous<br>Varous | Name<br>II<br>Hardware Version<br>RVE | ~<br>~ | You we plaged into | Ni controlar      |
| Add Actuator Add Input Add Output                                                                                                    |                     |                                         |                                       |        |                    |                   |
| Add Robot Californian Ingl                                                                                                    |                     |                                         |                                       |        |                    |                   |

Confirm that all your data accurately represents your machine, then press the Apply Configuration button.
 Click the MachineLogic button from the navigation bar.
 Press the Upload App button and select the application you previously downloaded.

| V Cill Remote Seport                | (ç<br>Corfi                                                                                                    | punition                                    | Network       | Manual Control          | HachineLogic | App Launcher              | C' Refresh               |
|-------------------------------------|----------------------------------------------------------------------------------------------------|---------------------------------------------|---------------|-------------------------|--------------|---------------------------|--------------------------|
|                                     |                                                                                                    |                                             |               |                         |              |                           |                          |
|                                     | Get                                                                                                    | Started                                     |               |                         |              |                           |                          |
|                                     | Conce Free Programming<br>Concerner and citize station registration<br>requires data and citize station<br>requires the station of the station<br>in New application →<br>Concerner Program P → | Python<br>Create ar<br>Python us<br>editor. | Programming T | za<br>cation in<br>code |              |                           |                          |
|                                     | Create New                                                                                                    |                                             | Start         |                         |              |                           |                          |
|                                     | ± upl                                                                                                    | load App                                    |               |                         |              |                           |                          |
|                                     |                                                                                                    |                                             |               |                         |              |                           |                          |
| Figure 8 - Control Center MachineLo | ogic page. uploadir                                                                                                    | na an a                                     | pplicatio     | n (first opti           | ion)         | MM Software V212.0 & Harr | Iwane V200   Pendant V31 |
| <b>.</b>                            |                                                                                                    |                                             |               |                         |              |                           |                          |

10. You can also upload your application from the following view. Once uploaded, press the play button to run your application.

| ← Back                                                          | 1 Robot Path Name  |    |                  |     |                  |               |         |  |
|-----------------------------------------------------------------|--------------------|----|------------------|-----|------------------|---------------|---------|--|
| Golden Program Pick n Place                                     | Hold Point         |    | *                |     |                  |               |         |  |
| Tree View Warn                                                  | 2 Rename           |    |                  |     |                  | Hide con      | mands A |  |
| Assets                                                          | Upload App Point 1 |    | Path Type: MoveL | 1   | Move here (hold) |               |         |  |
| <ul> <li>Sequences</li> <li>Main Program</li> </ul>             | Duplicate          |    |                  |     |                  | () Calibratio | Frame.~ |  |
| ▼ 5 Main sequence                                               | Create New         |    |                  |     |                  |               |         |  |
| Hold Point     Move to Waypoint 1     Give New actuator to home | 3 Loop ©           |    | Move To Home     | ~   |                  |               |         |  |
| Loop Forever                                                    | ∂ Forever          | ~  | Execute          | Seq | uence Name       |               |         |  |
|                                                                 |                    | 00 | 57 In Series     | lo  | oping Sequence   | ~             |         |  |
|                                                                 |                    |    |                  |     |                  |               |         |  |
|                                                                 |                    |    |                  |     |                  | _             |         |  |